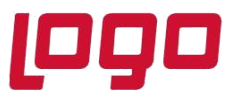

Ürün : Netsis 3 Entegre Pro, Netsis 3 Standard, Netsis 3 Enterprise, Netsis Wings Bölüm : Muhasebe

## Katma Değer Vergisi Beyannamesi Parametre Kopyalama İşlemi

Katma değer vergisi beyannamesini uygulama içerisinden alabilmek için öncelikle KDV beyannamesi parametrelerinin doldurulması gerekmektedir. Bu işlem beyanneme alınacak her ay için tekrarlanmalıdır. Kolaylık olması açısından parametre kopyalama ile parametrelerin bir ay için tanımlandıktan sonra diğer aylara kopyalanabilmesi sağlanmaktadır. Bu işlem aynı şirketin farklı ayları arasında yapılabildiği gibi, farklı şirketler arasında yapılabilmektedir. Parametre kopyalama işlemi Muhasebe /Kayıt/KDV Beyannamesi Parametreleri ekranında bulunmaktadır. Burada ilk önemli husus giriş yapılacak şirkettir. Parametrelerimiz hangi şirkette tanımlı ise yani kaynak şirket hangisi ise o şirkete giriş yapılmalıdır.

| 🚺 Katma Değer Vergisi Beyannamesi Parametreleri 🗌 🕽 |                               |                 |
|-----------------------------------------------------|-------------------------------|-----------------|
| 🗊 Yıl/ Ay ≡≅ Beyanname                              |                               |                 |
|                                                     |                               |                 |
|                                                     |                               |                 |
| VTL T 2022                                          |                               |                 |
|                                                     |                               |                 |
| Aylık Üç Aylık Beyanname Temizle                    |                               |                 |
| 🖌 Ocak 🔘 Mart 💭 Mayıs 💭 Temmuz 🔍 Eylül 💭 Kasım      |                               |                 |
| Şubat Nisan Haziran Ağustos Ekim Aralık             |                               |                 |
|                                                     |                               |                 |
|                                                     | Beyanname Parametre Kopyalama |                 |
|                                                     | Şirket                        | ESRA2021        |
|                                                     | İşletmeler                    | 1 - NETDATA30 V |
|                                                     | Kaynak Beyanname              | 2020 ( Aralık ) |
|                                                     |                               |                 |
|                                                     |                               | Tamam           |
|                                                     |                               |                 |

Yukarıdaki örnekte ESRA2020 şirketine giriş yapılmıştır. ESRA2020 şirketinin içerisinde 2020/Aralık ayında tanımlı olan parametreler, ESRA2021 şirketi içerisine 2022 Ocak ayına kopyalanmak istenmektedir.

YILI : Hedef şirkette(ESRA2021) oluşacak parametrelerin yılı

Parametre kopyalama ekranı;

Sirket: Parametrelerin oluşacağı hedef şirket bilgisi girilmelidir.(ESRA2021)

İşletmeler: Parametrelerin oluşacağı hedef işletme bilgisi seçilmelidir.

Kaynak Beyanname: Login olunan şirkette (ESRA2020) kayıtlı olan ve hedef şirkete kopyalanacak olan beyanname parametrelerinin yıl ay bilgisi seçilmelidir. 2020-Aralık

İşlem başlatıldığında öncelikle hedef şirkette (ESRA2021) ilgili ayda (Ocak) tanımlı parametreler silinecek daha sonra kaynak olarak belirlenen (ESRA2020-2020 Aralık) parametreleri hedef şirket içerisine belirlenen yıl(2022 ve ay (Ocak) bilgisi ile aktarılacaktır.

Tarih : 28/02/2022 Konu : Katma Değer Vergisi Beyannamesi Parametre Kopyalama